### **AirTouch & Amazon Alexa** Quick Start Guide

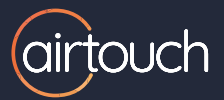

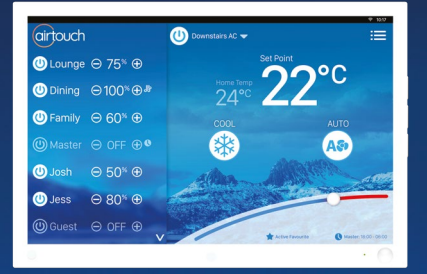

**Alexa,** Turn on the Air Conditioning

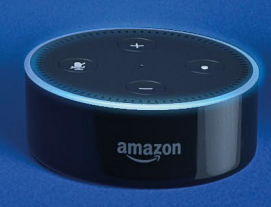

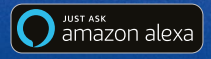

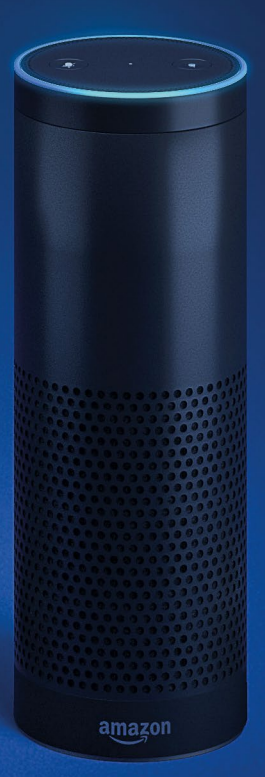

airtouch.net.au

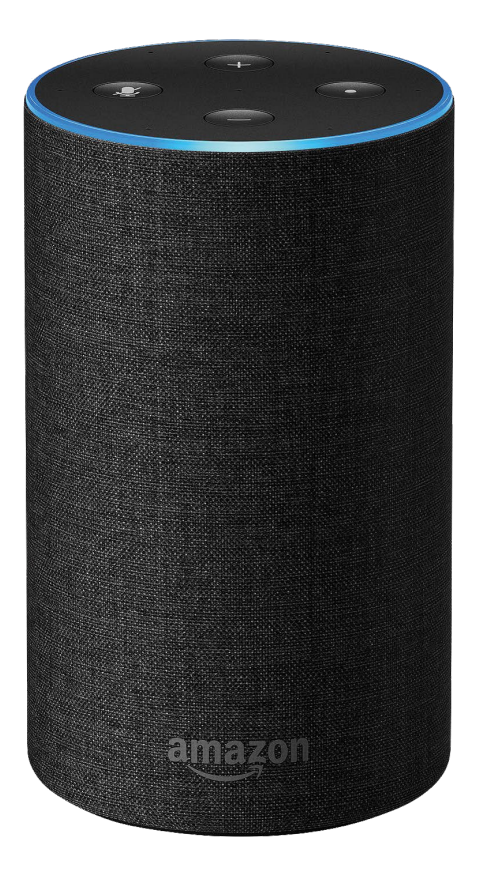

Using Alexa is as simple as asking a question—just ask, and Alexa will respond instantly from your Amazon Echo speaker.

### Discover AirTouch and Alexa...

### Getting Started

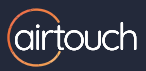

# Download the latest **Amazon Alexa** App to your Apple iOS or Android device.

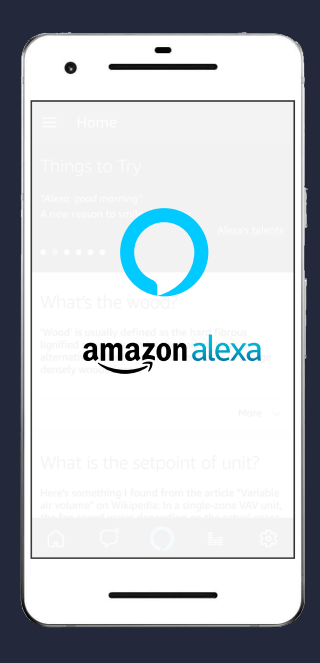

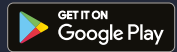

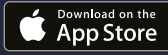

## Adding AirTouch as a Skill

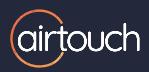

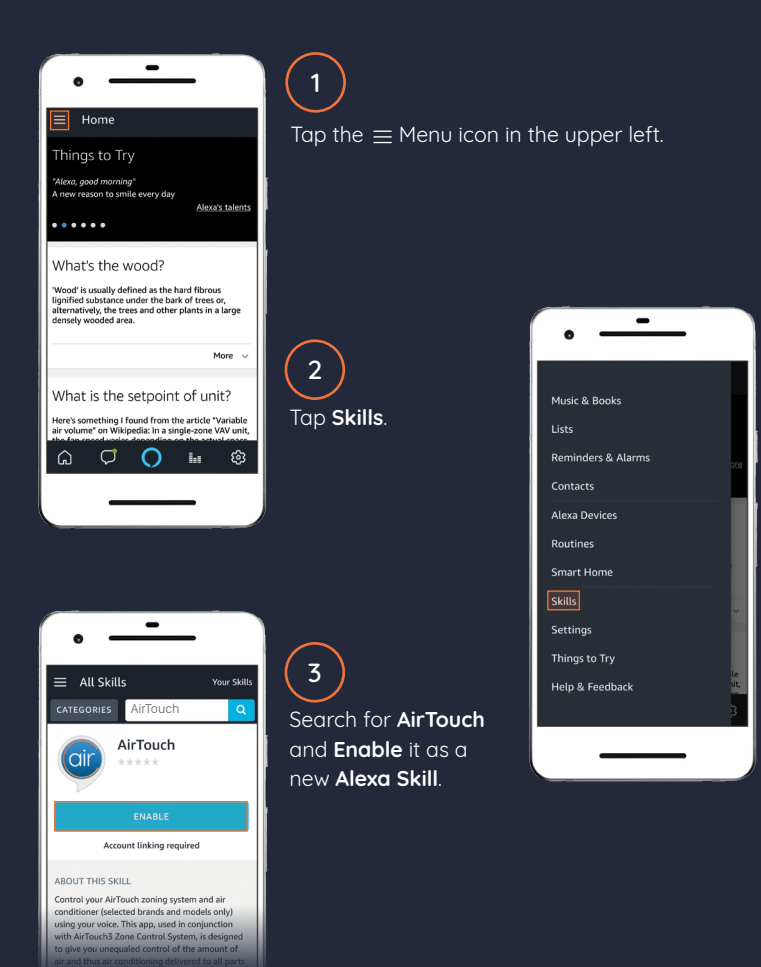

## Linking AirTouch and Alexa

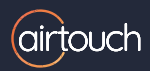

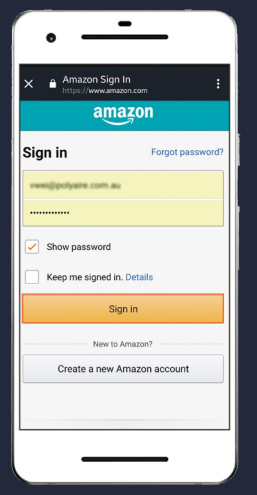

1

You'll be prompted to login to your Amazon account when you enable AirTouch as a Skill.

Link AirTouch

airtouch

vwei@polyaire.com.au

You'll then be prompted to login to your AirTouch account.

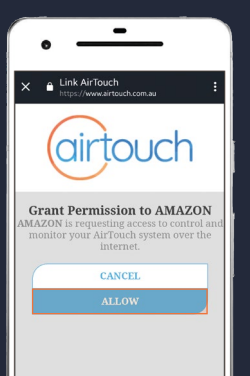

3 Tap Allow to finish linking AirTouch and Amazon Alexa.

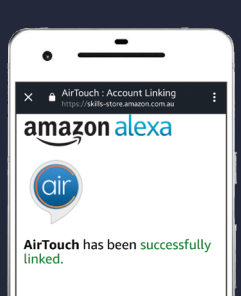

## Adding your Zones to Alexa

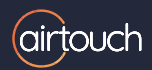

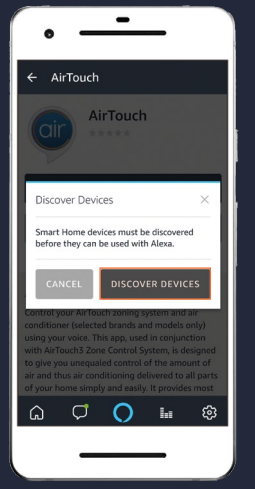

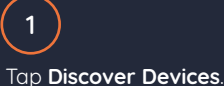

When the Discovery process is finished, each of your home air conditioning zones will be listed in the Amazon Smart Home Devices menu.

You can now talk directly to Alexa through your Amazon Echo smart speaker to control your air conditioning.

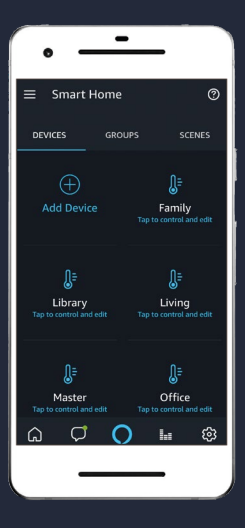

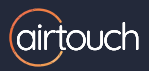

### Alexa, What can I ask you to do?'

You want to...

#### Just say Alexa...

### Turn the Air Conditioning On or Off

- Turn on/off the <AC Unit Name>
- Switch on/off the <AC Unit Name>
- Turn on/off the <Zone Name>
- Switch on/off the <Zone Name>
- Query the Temperature
- What is the temperature of <AC Unit Name/Zone Name>?\*
- Change the Mode of your Air Conditioning
- Set <AC Unit Name> to cool/heat
- Change <AC Unit Name> to cool/heat

Change the Temperature Set Point

- Set <AC Unit Name> to <temperature value in °C>
- Change <AC Unit Name> to <temperature value in °C>
- Set <Zone Name> to <temperature value in °C>\*
- Change <Zone Name> to <temperature value in °C>\*

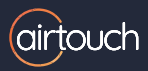

### Increase/Decrease the Temperature or Air Volume

- Increase/Decrease <AC Unit Name/Zone</li>
  Name> by <temperature value in °C>\*
- Increase/Decrease <AC Unit Name/Zone Name> by <air volume in %>
- Set <AC Unit Name/Zone Name> to <air volume in %>
- Change <AC Unit Name/Zone Name> to <air volume in %>

### Query the Status of the Air Conditioning

- IS <AC Unit Name/Zone Name> ON Or Off?
- What is the mode of <AC Unit Name/Zone Names>?
- What mode is <AC Unit Name/Zone Names> in?

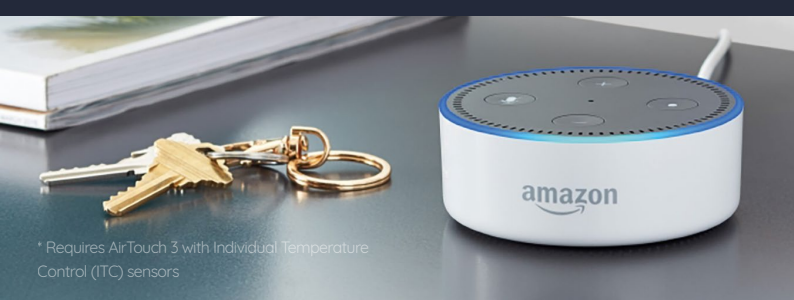

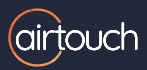

### For all the latest AirTouch news, manuals and information...

# AirTouch.net.au

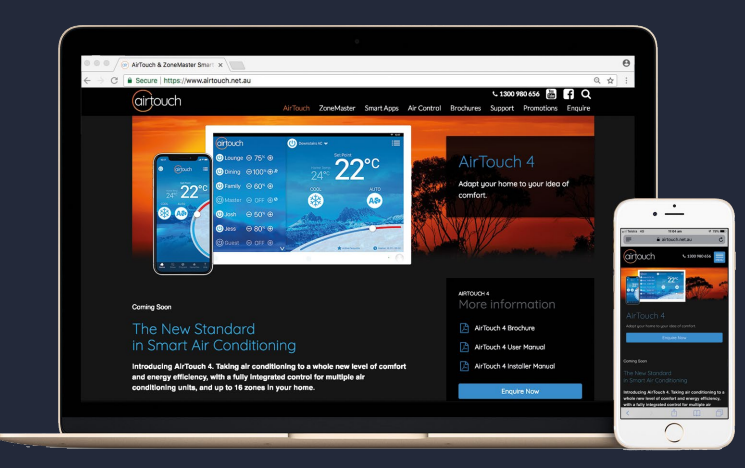

What sets AirTouch apart from other home automation products is that it doesn't try to be a 'Jack of all Trades', but is a Master of Air Control.

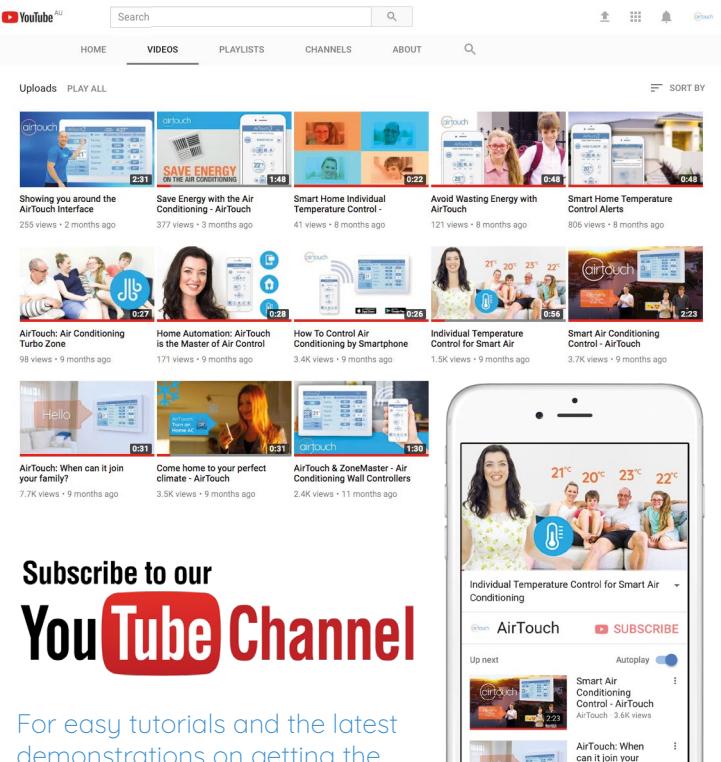

family?

demonstrations on getting the best out of your home climate control with AirTouch.

### 1300 980 656

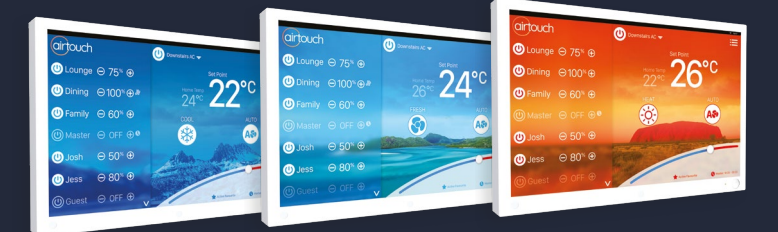

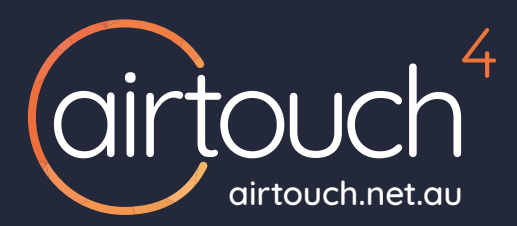

#### Liability and Disclaimer

All specifications and procedures are correct at time of publication, but are subject to change without notice. Please read the instructions before setting up and using this system. Polyaire Pty Ltd does not accept any responsibility for loss or damage that may occur as a result of the incorrect installation or operation of this AirTouch Control System.

#### Polyaire Pty Ltd 11-13 White Road Gepps Cross South Australia, 5094 Tel: (08) 8349 8466 Fax: (08) 8349 8446

© Polyaire Pty Ltd 2018

April 2019

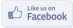

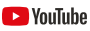

Subscribe to us on YouTube at 'AirTouch'